## **REGISTERING FOR CLASSES**

Your academic advisor must enroll you in developmental courses (MAT-003 or ENG-002). Students will self-register for all other courses using Self-Service. Self-Service is accessible from any computer with internet access.

Term Spring 2022SP

1. Once you have logged into Self-Service, click on the Course Catalog.

| Catalog. | Course Catalog<br>Here you can view and search the course catalog |  |
|----------|-------------------------------------------------------------------|--|
| ~        |                                                                   |  |

3. Select a **Subject** under courses and sections.

2. Select the **Term** in which you are enrolling.

Or, search the course by typing in the *Search for Courses...* 

| Courses And Sections |   |        |
|----------------------|---|--------|
| Subject              | ~ | Search |

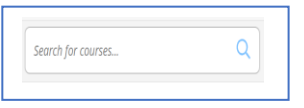

4. Click the arrow underneath the course to view all Available Sections of the course.

| COM-110 Introduction to Communication (3 Credits)                                                                                                    | Add Course to Plan                                                       |
|----------------------------------------------------------------------------------------------------|--------------------------------------------------------------------------|
| This course provides an overview of the basic concepts of communication and the skills n<br>communicate in various contexts. Emphasis is placed on communication theories and tec<br>interpersonal group, public, intercultural, and mass communication situations. Upon com<br>should be able to explain and illustrate the forms and purposes of human communicatio<br>contexts. | ecessary to<br>hniques used in<br>pletion, students<br>n in a variety of |
| Requisites:<br>None                                                                                                    |                                                                          |
| View Available Sections for COM-110                                                                                                    | ~                                                                        |

5. Choose the course you would like to register for by clicking Add Section to Schedule.

|                | COM-110-0HY01<br>Introduction to Communication                                                                                                    | Add Section to      | o Schedule                                                                                                    |
|----------------|----------------------------------------------------------------------------------------------------|---------------------|----------------------------------------------------------------------------------------------------|
| 6. Click       | Add Section to add the course                                                                                                    | e.                  |                                                                                                    |
| 7. Return to t | he homepage 📊 and click                                                                                                    | k Student Planning. | Student Planning     Here you can search for courses, plan your terms, and schedule &     register your course sections. |
| 8. Click       | Plan your Degree & Register for Classes Next, take a look at your plan to see what you've accomplished and register your remaining classes toward your degree. Go to Plan & Schedule |                     |                                                                                                    |

9. Use the forward arrow to advance to the term in which you are enrolling.

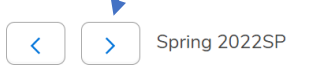

10. Click Register to officially add the planned course.

Register

If you have more than one course planned, click **Register Now** to register for all courses planned.

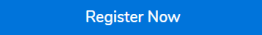

11. Once registered, the courses will change in color from brown to green. Green indicates you are successfully registered. Courses (Face to Face, Hybrid, or Blended) with meeting times will show on the Calendar Planner and online courses will show at the bottom of the Calendar Planner since they have no meeting times.